# ちゅうぎん Biz-Direct

# ご利用ガイド(電子証明書サービス用)

# 平成30年5月14日 株式会社中国銀行

この利用ガイドは電子証明書サービスの操作手順について、ご説明しております。

電子証明書サービスとは、「管理者」「利用者」の利用するパソコンに電子証明書をインスト ールすることにより、ログオンする際にID / パスワードによる認証に加え、電子証明書によ る二要素認証を実施します。

電子証明書のインストールにともない、「管理者」「利用者」の利用するパソコンが限定され るため、ID / パスワードによる認証のみを実施する場合よりも、高いセキュリティ強度での サービスの利用が可能となります。

# 目 次

| 1 | .【管理者】電子証明書の取得・インストール | Ρ.  | 1 |
|---|-----------------------|-----|---|
| 2 | .【管理者】電子証明書を使用したログオン  | Ρ.  | 3 |
| 3 | .【管理者】利用者への電子証明書の発行   | Ρ.  | 4 |
| 4 | .【管理者】利用者への電子証明書の再発行  | Ρ.  | 6 |
| 5 | .【管理者】利用者への電子証明書の失効   | Ρ.  | 7 |
| 6 | .【利用者】電子証明書の取得・インストール | Ρ.  | 8 |
| 7 | .【利用者】電子証明書を使用したログオン  | P.1 | 0 |
| 8 | . Q & A               | P.1 | 1 |

 

 お問い合わせ ご照会は
 ちゅうぎんEBサポートセンター

 フリーダイヤル
 0120-220-168

 フリーダイヤルをご利用いただけない場合
 086-801-6811(通話料有料)

 受付時間/平日 9:00~17:00(銀行窓口休業日は除きます)

 1.サービス開始までの流れ

電子証明書サービス開始までの流れについてご説明します。

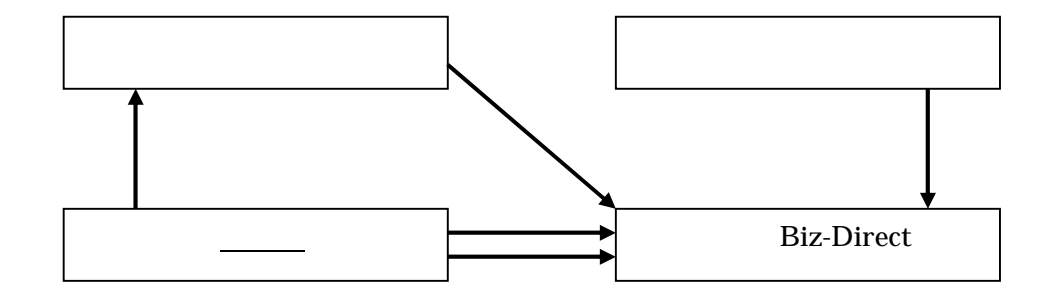

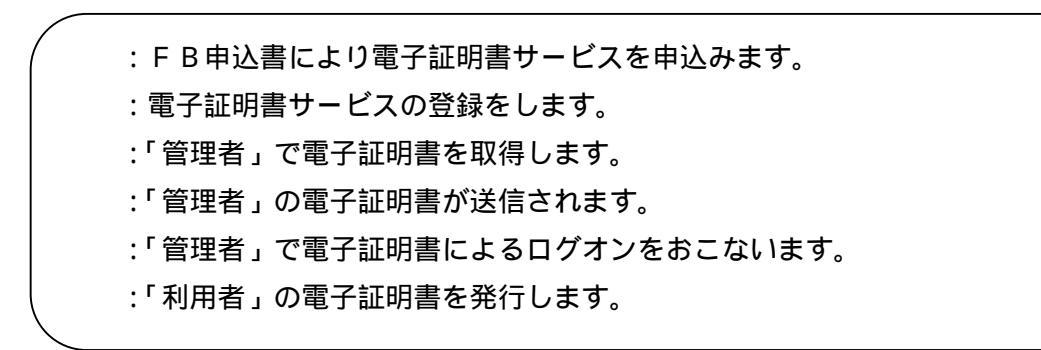

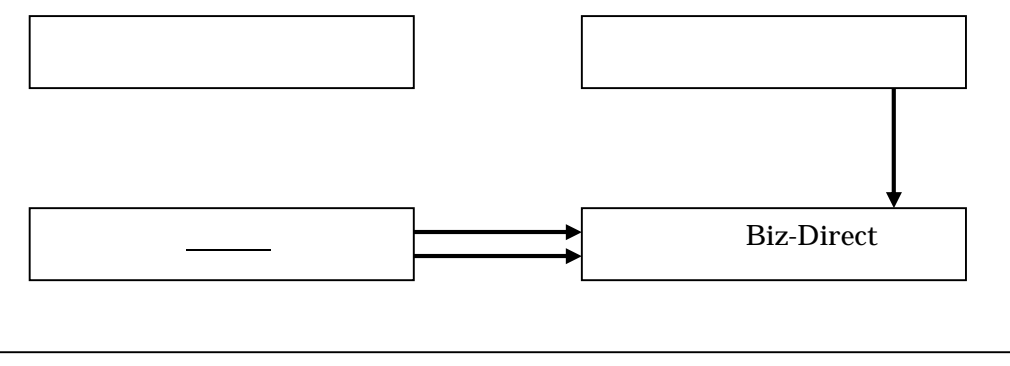

:「利用者」で電子証明書を取得します。 :「利用者」の電子証明書が送信されます。 :「利用者」で電子証明書によるログオンをおこないます。

#### 2.サービスの機能

電子証明書サービスの機能についてご説明します。

| 機能                                                          | 機能説明                                                   | 対象者        | F B 申込書                                 |
|-------------------------------------------------------------|--------------------------------------------------------|------------|-----------------------------------------|
| 電子証明書                                                       | 管理者への電子証明書サービスを登録します。                                  | 管理者        |                                         |
| - ジービス豆邸<br>電子証明書<br>                                       | 利用パソコンの変更や電子証明書の有効期限(1)切れ                              | 管理者        | 必要<br>(2)                               |
| <ul> <li>市況门(百姓百)</li> <li>電子証明書</li> <li>サービス解除</li> </ul> | 管理者への電子証明書サービスを解除します。<br>解除後は、ID/パスワード方式に変更されます。       | 管理者        |                                         |
| 電子証明書<br>発行                                                 | 管理者が利用者への電子証明書を発行します。                                  | 利用者        | 不要                                      |
| 電子証明書<br>失効                                                 | 管理者が利用者の電子証明書を失効します。<br>失効後は、ID / パスワード方式に変更されます。      | 利用者        | (管理者の<br>操作で可能                          |
| 電子証明書<br>再発行 ( 利用者 )                                        | 利用パソコンの変更や電子証明書の有効期限(1)切れ<br>により、管理者が利用者の電子証明書を再発行します。 | 利用者        | です。)                                    |
| 電子証明書<br>取得                                                 | 管理者、利用者が発行された電子証明書を取得します。                              | 管理者<br>利用者 | 一一一一一一一一一一一一一一一一一一一一一一一一一一一一一一一一一一一一一一一 |
| 電子証明書<br>更新                                                 | 管理者、利用者が有効期限の近づいた電子証明書を更新します。<br>有効期限切れの 30 日前から可能です。  | 管理者<br>利用者 | 小安<br>(管理者、                             |
| 電子証明書<br>認証                                                 | 管理者、利用者が保持する電子証明書によるログオン認証<br>をおこないます。                 | 管理者<br>利用者 | 和用者の操作で可能で<br>す、                        |
| 電子証明書<br>更新のお知らせ                                            | 管理者、利用者が電子証明書の更新が可能な期間に、ログ<br>オン時にお知らせ画面を表示します。        | 管理者<br>利用者 | 9°)                                     |

<u>1...有効期限は1年間になります。</u>

2...電子証明書再発行(管理者)は、「ちゅうぎん Biz-Direct センター登録依頼書」が必要になります。

【注意事項】利用パソコンの変更や電子証明書の有効期限が切れた場合、再発行の手続きが必要になりま すが、利用者の場合は、管理者の操作で再発行が可能ですが、管理者の場合は、「ちゅうぎん Biz-Direct センター登録依頼書」により当行への届出が必要となりますのでご注意願います。

| 1 | .【管理者】 | 電子証明書の取得・ | インストーノ | V |
|---|--------|-----------|--------|---|
|---|--------|-----------|--------|---|

| り法人 I Dと契約法                            | 、人暗証番号を入力して、「ログオン」ボタンを押してください。           |   |
|----------------------------------------|------------------------------------------|---|
| 約法人 I D                                | (RG                                      |   |
| 1約法人暗証番号                               |                                          | + |
| 日子証明書方式のお客<br>「証明書を使用したロ<br>「証明書取得はこちら | さま]<br><u>グオンはこちら</u>                    |   |
| ご注意事項<br>常証番号を規定の回該<br>常証番号はお間違えの      | 如上間違えた場合、当該IDをロックします。<br>Dはいように入力してください。 |   |

| 契約法人の電子証明書<br>契約法人IDと契約法 | 幕を取得します。<br>法人暗証番号を入力    | して、「取得」ボタンを押し          | ってください。 |     |
|--------------------------|--------------------------|------------------------|---------|-----|
| 契約法人 I D                 | Ré                       |                        |         |     |
| 契約法人暗証番号                 | BA V                     | フトウェアキーボード             |         | +   |
| <b>—</b> - * 注意支援        |                          |                        |         | 80< |
| 暗証番号を規定の回<br>暗証番号はお間違えの  | 故以上間違えた場合、<br>のないように入力して | 当該IDをロックします。<br>こください。 |         |     |
|                          |                          |                        |         |     |

|                                  | 2017年01月25日 19時03分26秒 |
|----------------------------------|-----------------------|
| 電子証明書取得中間                        | CIBMU902              |
| 呼び出し先画面に自動遷移します。<br>しばらくお待ちください。 |                       |
|                                  |                       |

| 電子証明書取得実行                                                | CIBRA001 |
|----------------------------------------------------------|----------|
| 電子証明書の取得を開始します。<br>「実行」ボタンを押してください。<br><b>キャンセル</b> 実行 > |          |

『<u>電子証明書取得はこちら』</u>をクリックし ます。

【契約法人ID】、【契約法人暗証番号】を 入力し、

取得ボタンをクリックします。

実行ボタンをクリックします。

| 電子証明書取得実行                                                                                                | CIBRA001 |
|----------------------------------------------------------------------------------------------------|----------|
| 電子証明書の取得を開始します。<br>「実行」ボタンを押してください。                                                                      |          |
| キャンセル 実行 >                                                                                               |          |
|                                                                                                    |          |
|                                                                                                    |          |
| 潜在するスクリプト違反                                                                                              |          |
| ▲ Co Web サイトはユーザーの代わり(新しい注明用書を要求しています。ユーザーの代わりに証明書を要求できるの)<br>類なれた Web サイトだけで制成する必要があります。<br>証明書を要求しますか? | よ、信      |
|                                                                                                    |          |
|                                                                                                    |          |
|                                                                                                    |          |

| 電子証明書更新中                                              | CIBRA102 |
|-------------------------------------------------------|----------|
| ー<br>電子証明書取得処理中です。しばらくお待ちください。                        |          |
| 電子証明書の更新が完了するまでブラウザを終了しないでください。<br>また中止、更新も行わないでください。 |          |

|                     |           | *                                                                                                    |                               |
|---------------------|-----------|----------------------------------------------------------------------------------------------------|-------------------------------|
| 電子証明書の取得か           | 元了しまし     | 72.,                                                                                                    |                               |
| 電子証明書情報             |           |                                                                                                    |                               |
| Organization = FINE | MAX CENT  | ER CO.Ltd                                                                                                    |                               |
| Organizational Unit | = FINEMAX | CENTER INTERNET CA                                                                                                    |                               |
| Commom Name = :     | 01000000  | 00123                                                                                                    |                               |
| シリアル番号 = 3efb       | 2a59119a6 | d5d36f7b7d8207c9d73                                                                                                    |                               |
|                     |           | この、Web サイトは1つ以上の証明書をこのコンピュー気に追加しています。信頼されていない、Web サイト<br>明書を更新できるようにすると、セキンリティ上、危険です。信頼されていない証明書が、Web サイトとロイ<br>そらに言頼それていないプロラムがにのコンピュータ上で使行され、ユーザーのデーのパンクとつする可能出 | パユーザーの証<br>ンストールされ、<br>があります。 |
|                     |           | このプログラムで証明書を追加しますか? この Web サイトを信頼している場合は、 [はい] をクリックします。 イ<br>根へは (「バッチ」をクロックします                                                                                  | 言頼していない                       |
|                     |           |                                                                                                    |                               |
|                     |           | GLOO XXXV                                                                                                    |                               |

注意メッセージが表示された場合は、内容 を確認後『はい』を選択します。

表示されるメッセージは、パソコンの Internet Explorer のバージョン等により違う 場合があります。

『いいえ』を選択された場合、取得作業は 中断されます。

発行処理中の画面が表示されますので、し ばらくお待ちください。

注意メッセージが表示された場合は、内容 を確認後『はい』を選択します。

表示されるメッセージは、パソコンの Internet Explorer のバージョン等により違う 場合があります。

『いいえ』を選択された場合、取得作業は 中断されます。

取得とインストールが成功したことを確認 後、閉じるボタンをクリックします。

Common Name = <u>契約法人ID</u>が表示され ます。

## 2.【管理者】電子証明書を使用したログオン

| 的法人ID (2010)<br>的法人端逗冊句 (2010)<br>かぶのわちとき]<br>は目音を使用したロンオンはこちら<br>は目音を使用したロンオンはこちら |                                    | 人暗証番号を入力して、「ログオン」ボタンを押してください。           |                |
|------------------------------------------------------------------------------------|------------------------------------|-----------------------------------------|----------------|
| 的法人格諾爾 の し た の フ オ に の の た の フ オ に の の 、 の 、 の 、 の 、 の 、 の 、 の 、 の 、 の 、           | 法人ID                               | ða.                                     |                |
| 7日明瞭方式の5名さま]<br>は智豊を何したログオンはごちら<br>低明豊敬得はでちら                                       | 法人啃証番号                             | <u> 必須</u><br>ソフトウェアキーボード               | <u>+</u><br>₩< |
|                                                                                    | 証明書方式のお客さ<br>明書を使用したログ<br>明書取得はこちら | はま】<br>                                 |                |
| 』 こ注記(学)4<br>従語考を現実の回気以上圏違えた場合、当然(Dをロックします。<br>従語考明はお間違えのないように入力してください、            | ご注意事項<br>証番号を規定の回数<br>証番号はお間違えのお   | 以上間違えた場合、当時IDをロックします。<br>ないように入力してください。 |                |

| 契約法人IDと契約法人暗                                  | 証番号を入力して、「ログオン」ボタンを押してください。                                                  |   |
|-----------------------------------------------|------------------------------------------------------------------------------|---|
| 契約法人ID                                        | (Rise                                                                        |   |
| 契約法人嗜証番号                                      | デジタル証明書の選択 <b>?又</b><br>識別                                                   | + |
| 【電子証明書方式のお客さま<br>電子証明書を使用したログオ<br>電子証明書取得はこちら | 表示しよりとしている。Web サイトでは、DD が必要とされています。証明<br>書を避視してただい。           名前         発行者 |   |
| ご注意事項<br>暗証番号を規定の回数以上<br>暗証番号はお間違えのない         |                                                                              |   |
| クリア 閉じる                                       | ■詳細情報M/」、<br>■証明書の表示 (V                                                      |   |
|                                               | <u> </u>                                                                     |   |

| 契約法人ログオン(電子証明書方式)<br>約法人暗証番号を入力して、「ログオン」ボタンを押してください。                   | CIBMU109 |
|------------------------------------------------------------------------|----------|
| 遅豹法人噌証番号 の あ 類 ソフトウェアキーボード                                             | +        |
| ■ こ 注思事項<br>増証書号を規定の回数以上間違えた場合、当該Dをロックします。<br>増証書号はお間違えのないように入力してください。 |          |
| マレオン N 2015 マレオン N                                                     |          |
|                                                                        |          |

『電子証明書を使用したログオンはこちら』 をクリックします。 電子証明書を使用する場合、 ID / パスワ ードによるログオンは利用できません。 利用する証明書を選択し、ОКボタンをク リックします。 【契約法人暗証番号】を入力し、ログオン ボタンをクリックします。 以下の操作につきましては、「ちゅうぎん Biz-Direct ご利用ガイド」のP9、P10を ご覧ください。

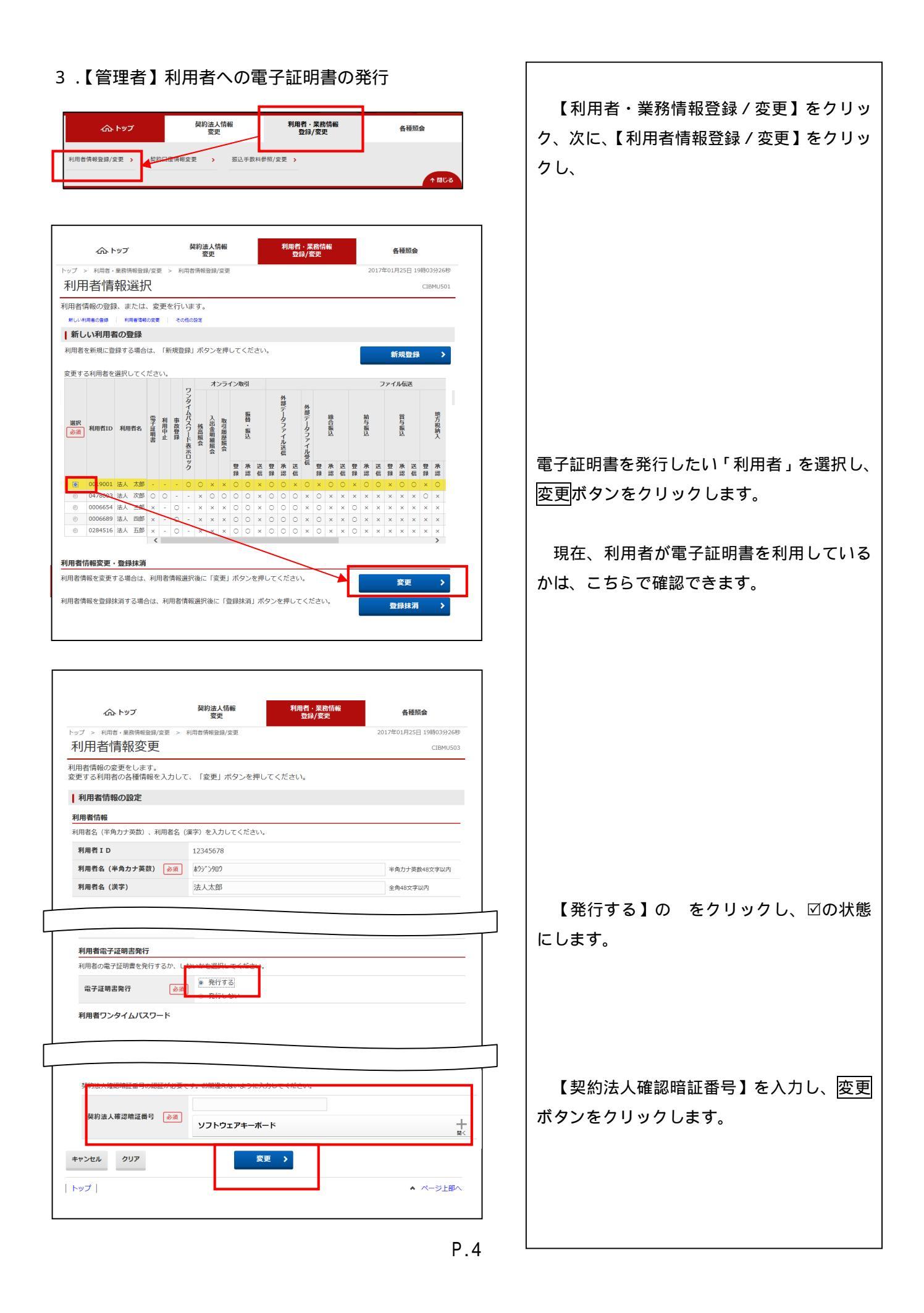

|                                                                                                    | A.K.                                                                                 | 豆球/夏史               |     | The Part setter (              |
|----------------------------------------------------------------------------------------------------|--------------------------------------------------------------------------------------|---------------------|-----|--------------------------------|
| 17 > 利用者·業務情報登録/変更 >                                                                                                    | 利用省情報登録/愛更                                                                           |                     | 201 | /年01月25日 19時03分26秒<br>CTBMU503 |
| 小川日月秋冬丈                                                                                                    |                                                                                      |                     |     | CIBINOSOS                      |
| 申者情報の変更をします。<br>更する利用者の各種情報を入力して                                                                                                    | こ、「変更」ボタンを押し                                                                         | てください。              |     |                                |
| 利用者情報の設定                                                                                                    |                                                                                      |                     |     |                                |
| 川用者情報                                                                                                    |                                                                                      |                     |     |                                |
| 」<br>川用者名(半角力ナ英数)、利用者名(                                                                                                    | 漢字)を入力してください。                                                                        |                     |     |                                |
| 利用者ID                                                                                                    | 12345678                                                                             |                     |     |                                |
| 利用者名(半角カナ英数) 🔗 🕺                                                                                                    | <b>ホ</b> ウシ <sup>®</sup> ンタロウ                                                        |                     |     | 半角力ナ英数48文字以内                   |
| 利用者名 (漢字)                                                                                                    | 法人太郎                                                                                 |                     |     | 全角48文字以内                       |
| <b>利用者電子証明書発行</b><br>利用者の電子証明書を発行するか、し                                                                                                    | ないかを選択してください。                                                                        |                     |     |                                |
| 利用者電子证明書発行<br>利用者の電子証明書を発行するか、U<br>電子証明書発行 の流                                                                                                    | ないかを選択してくださし。<br>● 発行する                                                              |                     |     |                                |
| <b>利用者電子証明書発行</b><br>利用者の電子証明書を発行するか、U<br>電子証明書発行 。 。 。 。 。                                                                                                    | Qいかを選択してください。<br>● 発行する]<br>● 発行しない                                                  |                     |     |                                |
| 利用者電子证明書発行<br>利用者の電子証明書を発行するか、U<br>電子证明書実行 必須<br>利用者ワンタイムパスワード                                                                                                    | ないかを選択してくたさい。<br>● 発行する]                                                             |                     |     |                                |
| 利用者電子证明書発行<br>利用者の電子証明書を発行するか、し<br>電子证明書発行<br>利用者ワンタイムパスワード                                                                                                    | ないかを選択してください。<br><ul> <li>● 発行する]</li> <li>● 発行しない</li> </ul>                        |                     |     |                                |
| 利用者電子延明書発行<br>利用者の電子延明書を発行するか、し<br>電子延明書発行<br>利用者ワンタイムパスワード                                                                                                    | ないかを選択してください。<br>● 発行する]<br>● 発行しない                                                  |                     |     |                                |
| 利用者電子証明書発行       利用者の電子証明書免行するか、U       電子証明書発行       ショ       利用者ワンタイムパスワード       約法人確認明証量号の認証が必要です。                                                                                              | ないかを選択してください。<br><ul> <li>● 発行する]</li> <li>● 発行しない</li> </ul> <li>お間違えないように入力して</li> |                     |     |                                |
| 利用者電子证明書条行       利用者の電子証明書を発行するか、U       電子证明書集行       必須       利用者ワンタイムパスワード       約法人確認暗証番号の認証が必要です。                                                                                             | ないかを選択してください。<br><ul> <li>● 発行する]</li> <li>● 発行しない</li> </ul> お間違えないように入力して          | -<ださい <b>,</b>      |     |                                |
| 利用者電子証明書発行       利用者の電子証明書発行するか、U       電子証明書発行       必須       利用者ワンタイムパスワード       約法人確認暗証曲号の認証が必要です。       契約法人確認暗証曲号の認証が必要です。                                                                    | ないかを選択してくたさい。<br>● 発行する] ● 発行しない お間違えないように入力して ソフトウェアキーボード                           | - < ださい。            |     | +                              |
| 利用者電子証明書発行       利用者の電子証明書発行するか、U       電子証明書発行       必須       利用者ワンタイムパスワード       約法人確認暗証番号の認証が必要です。       契約法人確認暗証番号の認証が必要です。                                                                    | ないかを選択してくたさい。<br>● 発行する] ● 発行しない お間違えないように入力して ソフトウェアキーボード                           | -<ださい。              |     | +<br>N<                        |
| <ul> <li>利用者電子証明書発行</li> <li>利用者の電子証明書免行するか、U</li> <li>電子証明書発行</li> <li>必須</li> <li>利用者ワンタイムパスワード</li> <li>約法人確認暗証番号の認証が必要です。</li> <li>契約法人確認暗証番号の認証が必要です。</li> <li>契約法人確認暗証番号の認証が必要です。</li> </ul> | ないかを選択してくたさい。<br>● 発行する<br>● 発行しない<br>お間違えないように入力して<br>ソフトウェアキーボード<br>変更             | <ださい。<br>王 <b>〉</b> |     | +                              |
| <ul> <li>利用者電子証明書発行</li> <li>利用者の電子証明書発行するか、U</li> <li>電子証明書発行</li> <li>必須</li> <li>利用者ワンタイムパスワード</li> <li>約法人確認暗証番号の認証が必要です。</li> <li>契約法人確認暗証番号の認証が必要です。</li> <li>契約法人確認暗証番号の認証が必要です。</li> </ul> | ないかを選択してくたさい。<br>● 発行する<br>● 発行しない<br>お間違えないように入力して<br>ソフトウェアキーボード<br>交互             | <ださい。<br>王 <b>〉</b> |     | +<br>#<                        |

# 【注意事項】

電子証明書を使用する場合、新規で利用者を 登録する際は、始めから【発行する】にチェ ック(☑)が入っていますので、電子証明書 を使用しない場合は、チェックを外してくだ さい。

| .【管理者】利用者への電子証明書の再発行                                                                                                    | 【利用者・業務情報登録 / 変更】をクリッ                                                                                                    |
|----------------------------------------------------------------------------------------------------|----------------------------------------------------------------------------------------------------|
|                                                                                                    | ク、次に、【利用者情報登録 / 変更】をクリッ                                                                                                    |
|                                                                                                    | クし、                                                                                                    |
| J用者情報登録/変更 > #2时11屆傳報変更 > 振込亭款料參短/変更 >                                                                                                    |                                                                                                    |
| 1 803                                                                                                    |                                                                                                    |
|                                                                                                    |                                                                                                    |
| ☆ トップ 契約法人情報 利用者・業額情報     家史      立(4/52)     名使服金                                                                                                    |                                                                                                    |
| プ > 利用者・量額情報登録/変更 > 利用者情報登録/変更 2017年01月25日 19時03分26秒<br>11日老信報:選択 CIBMU501                                                                                                    |                                                                                                    |
|                                                                                                    |                                                                                                    |
| いい時度60歳後 時度61歳400次度   そ01500次2<br>新しい利用者の登録                                                                                                    |                                                                                                    |
| 者を新規に登録する場合は、「新規登録」ボタンを押してください。  新規登録  >                                                                                                    |                                                                                                    |
| する利用者を選択してください。<br>ファイル伝送 フ                                                                                                    |                                                                                                    |
|                                                                                                    |                                                                                                    |
| - 採用者目の<br>利用者名<br>- 第二日<br>- 第二日<br>- 二日<br>- 二<br>- 二日<br>- 二<br>- 二日<br>- 二<br>- 二<br>- 二<br>- 二<br>- 二<br>- 二<br>- 二<br>- 二                                                                                                    |                                                                                                    |
| 整示 脱空 送 1 儿<br>口 口 完全 一                                                                                                    |                                                                                                    |
|                                                                                                    | <br>  雪子証明書を再発行したい「利田考」を選邦                                                                                                    |
|                                                                                                    |                                                                                                    |
| 0284516 液入 五郎 x · O · · · x x O O · · O · · · · x · · · ·                                                                                                    | し、変更ホタンをクリックします。                                                                                                    |
| 日老休部变面, 登码柱 当                                                                                                    |                                                                                                    |
| HITTARA ISANAN                                                                                                    |                                                                                                    |
| 2番情報を変更する場合は、利用者情報選択後に「変更」ボタンを押してください。 発見 >                                                                                                    | 現在、利用者が電子証明書を利用している                                                                                                    |
| 加口に開始を変更する場合は、利用者情報選択後に「変更」ボタンを押してください。<br>用者情報を登録抹消する場合は、利用者情報選択後に「登録抹消」ボタンを押してください。                                                                                                    | 現在、利用者が電子証明書を利用している<br>かは、こちらで確認できます。                                                                                                    |
| 用者情報を変更する場合は、利用者情報選択後に「変更」ボタンを押してください。 変更 ><br>用者情報を登録抹消する場合は、利用者情報選択後に「登録抹消」ボタンを押してください。 登録抹消 >                                                                                                    | 現在、利用者が電子証明書を利用している<br>かは、こちらで確認できます。                                                                                                    |
| の日前後を変更する場合は、利用者情報選択後に「変更」ボタンを押してください。<br>豊者情報を登録抹消する場合は、利用者情報選択後に「登録抹消」ボタンを押してください。<br>登録抹消 →                                                                                                    | 現在、利用者が電子証明書を利用している<br>かは、こちらで確認できます。                                                                                                    |
| 2日は初日に、2月20日<br>著情報を変更する場合は、利用者情報選択後に「変更」ボタンを押してください。<br>著情報を登録抹消する場合は、利用者情報選択後に「登録抹消」ボタンを押してください。<br>登録抹消 →                                                                                                    | 現在、利用者が電子証明書を利用している<br>かは、こちらで確認できます。                                                                                                    |
| ADAMACLY 2000 (1990) (1990) (     | 現在、利用者が電子証明書を利用している<br>かは、こちらで確認できます。                                                                                                    |
| 3 日本市場を変更する場合は、利用者情報選択後に「変更」ボタンを押してください。     交更 →     日若情報を変更する場合は、利用者情報選択後に「変更」ボタンを押してください。     交更 →     登録抹消 →     日若情報を変要する場合は、利用者情報選択後に「登録抹消」ボタンを押してください。     登録抹消 →     マップ > 利用者・業務情報登録/変更 → 利用者情報選択後に「登録抹消」ボタンを押してください。     登録は第二 →     マップ > 利用者・業務情報登録/変更 → 利用者情報選択後に「登録は消費     ていたいのののののののののののののののののののののののののののののののの                                                                                                    | 現在、利用者が電子証明書を利用しているかは、こちらで確認できます。                                                                                                    |
| 古協議会会要する場合は、利用者情報選択後に「変更」ボタンを押してください。   客情報を登録抹消する場合は、利用者情報選択後に「登録抹消」ボタンを押してください。   空間    空間    空間    空間    空間    空間    空間    空間    空間    空間    空間    空間    空間    空間    空間    空間    空間    空間    空間    空間    空間    空間    空間    空間    空間    空間    空間    空間    空間    空間    空間 </td <td>現在、利用者が電子証明書を利用しているかは、こちらで確認できます。</td>                                                                                                    | 現在、利用者が電子証明書を利用しているかは、こちらで確認できます。                                                                                                    |
| 2011年422     2011年43       2011年422     2011年43       2011年422     2011年43       2011年43     2011年54       2011年54     2011年54       2011年54     2011年54<                                                                                                    | 現在、利用者が電子証明書を利用している<br>かは、こちらで確認できます。<br>【現在の電子証明書を失効し、再発行する】<br>を選択します。                                                                                                    |
| Automatic         Automatic         Automatic           諸情報を変更する場合は、利用者情報選択後に「変更」ボタンを押してください。         変更 >            諸情報を登録抹消する場合は、利用者情報選択後に「登録抹消」ボタンを押してください。         登録抹消         >           会トップ         契約法人情報<br>変更         利用者・案約情報<br>登録/変更         登録抹消         >           マブ > 利用者・業務情報登録/変更 > 利用者情報の逆変更をします。<br>定日MU503         2017年01月25日 19時0392649         2017年01月25日 19時0392649           利用者情報の変更をします。<br>定する利用者の各種情報を入力して、「変更」ボタンを押してください。         2日期日         CEBMU503           利用者情報の認定         第日者情報の         1                                                                                                    | 現在、利用者が電子証明書を利用している<br>かは、こちらで確認できます。<br>【現在の電子証明書を失効し、再発行する<br>を選択します。                                                                                                    |
| Allentical Laboration     安皮 >       習情報を変要する場合は、利用者情報選択後に「変更」ボタンを押してください。     安皮 >       習情報を登録抹消する場合は、利用者情報選択後に「登録抹消」ボタンを押してください。     登録法消       () () () () () () () () () () () () () (                                                                                                    | 現在、利用者が電子証明書を利用している<br>かは、こちらで確認できます。<br>【現在の電子証明書を失効し、再発行する<br>を選択します。                                                                                                    |
| 「日本市場         「日本市場         <                                                                                                    | 現在、利用者が電子証明書を利用している<br>かは、こちらで確認できます。<br>【現在の電子証明書を失効し、再発行する】<br>を選択します。                                                                                                    |
| Allentitie         Allentitie         SEE         SEE                                                                                                    | 現在、利用者が電子証明書を利用している<br>かは、こちらで確認できます。<br>【現在の電子証明書を失効し、再発行する<br>を選択します。<br>【契約法人確認暗証番号】を入力し、 <u>変更</u>                                                                                                    |
| Radinance and an and a specific for a specific for a spec      | 現在、利用者が電子証明書を利用している<br>かは、こちらで確認できます。<br>【現在の電子証明書を失効し、再発行する<br>を選択します。<br>【契約法人確認暗証番号】を入力し、 <u>変更</u><br>ボタンをクリックします。                                                                                                    |
| Radinance Annual Annual Annu      | 現在、利用者が電子証明書を利用している<br>かは、こちらで確認できます。<br>【現在の電子証明書を失効し、再発行する<br>を選択します。<br>【契約法人確認暗証番号】を入力し、 <u>変更</u><br>ボタンをクリックします。                                                                                                    |
| Radinance Annual     Radinance Annual     Regime 2014 Annual     Regime 2014 Annual     | 現在、利用者が電子証明書を利用している<br>かは、こちらで確認できます。<br>【現在の電子証明書を失効し、再発行する<br>を選択します。<br>【契約法人確認暗証番号】を入力し、 変更<br>ボタンをクリックします。                                                                                                    |
| Reference 2004/00     Reference 2004/00     Reference 2004     | 現在、利用者が電子証明書を利用している<br>かは、こちらで確認できます。<br>【現在の電子証明書を失効し、再発行する<br>を選択します。<br>【契約法人確認暗証番号】を入力し、 変更<br>ボタンをクリックします。<br>利用者の電子証明書の状態を変更しない場                                                                                                    |
|                                                                                                    | 現在、利用者が電子証明書を利用している<br>かは、こちらで確認できます。<br>【現在の電子証明書を失効し、再発行する<br>を選択します。<br>【契約法人確認暗証番号】を入力し、変更<br>ボタンをクリックします。<br>利用者の電子証明書の状態を変更しない場<br>合は、【現在の電子証明書を継続する】を選択                                                                                                  |
| Multimeter         Multimeter         Multi                                                                                                    | 現在、利用者が電子証明書を利用している<br>かは、こちらで確認できます。<br>【現在の電子証明書を失効し、再発行する<br>を選択します。<br>【契約法人確認暗証番号】を入力し、 変更<br>ボタンをクリックします。<br>利用者の電子証明書の状態を変更しない場<br>合は、【現在の電子証明書を継続する】を選択<br>してください。                                                                                      |
| (1) (1) (1) (1) (1) (1) (1) (1) (1) (1)                                                                                                    | 現在、利用者が電子証明書を利用している<br>かは、こちらで確認できます。<br>【現在の電子証明書を失効し、再発行する<br>を選択します。<br>【契約法人確認暗証番号】を入力し、 変更<br>ボタンをクリックします。<br>利用者の電子証明書の状態を変更しない場<br>合は、【現在の電子証明書を継続する】を選択<br>してください。<br>【参考】                                                                              |
| Radia A Radia A Radia Radia Radi | 現在、利用者が電子証明書を利用している<br>かは、こちらで確認できます。<br>【現在の電子証明書を失効し、再発行する<br>を選択します。<br>【契約法人確認暗証番号】を入力し、変更<br>ボタンをクリックします。<br>利用者の電子証明書の状態を変更しない場<br>合は、【現在の電子証明書を継続する】を選択<br>してください。<br>【参考】                                                                               |
| Termen expertence     Termen expertence     Termen expertence     Termen expertence     Termen expertence     Termen expertence     Termen expertence     Termen expertence     Termen expertence     Termen expertence     Termen expertence     Termen expertence     Termen expertence     Termen expertence     Termen experimentence     Termen experimentence     Termen experimentence     Termen experimentence     Termen experimentence     Termen experimentence     Termen experimentence     Termen experimentence     Termen experimentence     Termen experimentence     Terme experimentence     Termen experimentence     Termen experimentence     Termen experimentence     Termen experimentence     Termen experimentence        Termen experimentence <td>現在、利用者が電子証明書を利用しているかは、こちらで確認できます。<br/>【現在の電子証明書を失効し、再発行する<br/>を選択します。<br/>【契約法人確認暗証番号】を入力し、変更<br/>ボタンをクリックします。<br/>利用者の電子証明書の状態を変更しない場<br/>合は、【現在の電子証明書を継続する】を選択<br/>してください。<br/>【参考】<br/>管理者で利用者への電子証明書の発行・再発</td>                                                                                                    | 現在、利用者が電子証明書を利用しているかは、こちらで確認できます。<br>【現在の電子証明書を失効し、再発行する<br>を選択します。<br>【契約法人確認暗証番号】を入力し、変更<br>ボタンをクリックします。<br>利用者の電子証明書の状態を変更しない場<br>合は、【現在の電子証明書を継続する】を選択<br>してください。<br>【参考】<br>管理者で利用者への電子証明書の発行・再発                                                           |
| 加田市市市市市市市市市市市市市市市市市市市市市市市市市市市市市市市市市市市市                                                                                                    | 現在、利用者が電子証明書を利用しているかは、こちらで確認できます。<br>【現在の電子証明書を失効し、再発行する】を<br>を選択します。<br>【契約法人確認暗証番号】を入力し、変更<br>ボタンをクリックします。<br>利用者の電子証明書の状態を変更しない場合は、【現在の電子証明書を継続する】を選択<br>してください。<br>【参考】<br>管理者で利用者への電子証明書の発行・再発<br>行をした場合、利用者が電子証明書を取得す                                     |
|                                                                                                    | 現在、利用者が電子証明書を利用しているかは、こちらで確認できます。<br>【現在の電子証明書を失効し、再発行する】を選択します。<br>【契約法人確認暗証番号】を入力し、変更<br>ボタンをクリックします。<br>利用者の電子証明書の状態を変更しない場<br>合は、【現在の電子証明書を継続する】を選択<br>してください。<br>【参考】<br>管理者で利用者への電子証明書の発行・再発<br>行をした場合、利用者が電子証明書を取得す<br>るまでは、電子証明書ステータス表示は『取              |
| markine (1) (1) (1) (1) (1) (1) (1) (1) (1) (1)                                                                                                    | 現在、利用者が電子証明書を利用しているかは、こちらで確認できます。<br>【現在の電子証明書を失効し、再発行する】を選択します。<br>【契約法人確認暗証番号】を入力し、変更<br>ボタンをクリックします。<br>利用者の電子証明書の状態を変更しない場合は、【現在の電子証明書を継続する】を選択<br>してください。<br>【参考】<br>管理者で利用者への電子証明書の発行・再発<br>行をした場合、利用者が電子証明書を取得す<br>るまでは、電子証明書ステータス表示は『取<br>得待ち』の状態になります。 |

### 5.【管理者】利用者への電子証明書の失効

|                                                                                               |                                                                                                    |                                                                                                    | <br>  【利用者・業務情報登録 / 変更】をクリッ        |
|-----------------------------------------------------------------------------------------------|----------------------------------------------------------------------------------------------------|----------------------------------------------------------------------------------------------------|------------------------------------|
|                                                                                               | 契約法人情報 利用者·業務情報<br>変更 登録/変更                                                                                                    | 各種照会                                                                                                    | ク、次に、【利用者情報登録 / 変更】をクリッ            |
| 利用者情報登録/変更 >                                                                                  | /清報変更 > 振込手数料参照/変更 >                                                                                                    |                                                                                                    | クし、                                |
|                                                                                               |                                                                                                    | ↑ 間じる                                                                                                    |                                    |
|                                                                                               |                                                                                                    |                                                                                                    |                                    |
| <u> </u>                                                                                      | 契約法人情報 利用者・業務情報<br>変更 登録/変更                                                                                                    | 各種照会                                                                                                    |                                    |
| トップ > 利用者・業務情報登録/変更 ><br>利用者情報選択                                                              | 利用省情報登録/変更                                                                                                    | 2017年01月25日 19時03分26秒<br>CIBMU501                                                                                                    |                                    |
| 川用者情報の登録、または、変更を                                                                              | 行います。                                                                                                    |                                                                                                    |                                    |
| 新しい利用者の登録 新しい利用者の登録                                                                           | その他の設定                                                                                                    |                                                                                                    |                                    |
| 用者を新規に登録する場合は、「新                                                                              | 視登録」ボタンを押してください。                                                                                                    | 新規登録                                                                                                    |                                    |
| 史りる利用有を進択してくたさい。                                                                              | オンライン取引<br>ワ<br>2 外                                                                                                    | ファイル伝送                                                                                                    |                                    |
| 鐵択 二 二 一 一 一 一 一 一 一 一 一 一 一 一 一 一 一 一 一                                                      | タイ<br>ム<br>ム<br>入<br>取<br>時<br>・<br>フ<br>ー<br>部<br>・<br>外<br>ム<br>ム<br>入<br>取<br>時<br>・<br>フ<br>ー<br>部<br>・<br>ア<br>・<br>部<br>・<br>ア<br>・<br>部<br>・<br>デ<br>ー<br>部<br>・<br>ジ<br>ー<br>・<br>ラ<br>ー<br>・<br>ラ<br>ー<br>の<br>・<br>ラ<br>ー<br>の<br>・<br>ラ<br>ー<br>の<br>ラ<br>ー<br>の<br>ラ<br>ー<br>の<br>ラ<br>ー<br>の<br>ラ<br>ー<br>の<br>ラ<br>ー<br>の<br>ラ<br>ー<br>の<br>ラ<br>ー                                                                                                    | 給 賞 地<br>与 与 死                                                                                                    |                                    |
| 利用有ID 利用有名 亚 中<br>明 止<br>書 止                                                                  | の<br>安<br>フ<br>一<br>ド表示<br>イル<br>送<br>一<br>ド表<br>一<br>イル<br>送<br>一<br>に<br>表<br>一<br>イル<br>送<br>一<br>作<br>表<br>一<br>イル<br>送<br>一<br>作<br>あ<br>し<br>、<br>、<br>、<br>、<br>、<br>、<br>、<br>、<br>、<br>、<br>、<br>、<br>、                                                                                                    | an an 新<br>込 込 入                                                                                                    |                                    |
|                                                                                               | 回         回         受           型         型         原         送         原         送         第         送         信         算         認         信         算         認         信         算         認         信         算         認         信         算         認         信         算         認         信         算         認         信         算         認         信         算         認         信         算         認         信         #         認         信         #         #         #         #         #         #         #         #         #         #         #         #         #         #         #         #         #         #         #         #         #         #         #         #         #         #         #         #         #         #         #         #         # | 登 承 送 登 承 送 登 承<br>録 認 信 録 認 信 録 認                                                                                                    |                                    |
| <ul> <li>○ 00,9001 法人 太郎</li> <li>○ 0478593 法人 次郎 ○ ○</li> <li>○ 0006654 注 1 47 47</li> </ul> | - 0 0 × × 0 0 × 0 0 × 0 × 0 × 0 0<br>× 0 0 0 0 × 0 0 × 0 × 0 × 0 × ×                                                                                                    | x 0 0 x 0 0 x 0<br>x x x x x x x 0 x                                                                                                    | │ 電子証明書を失効したい「利用者」を選択し             |
| y 0000004 法人 38 × -<br>0 0006689 法人 四郎 × -<br>0 0284516 法人 五郎 × -                             | 0 - x x x 0 0 x 0 0 x 0 x x x x x x 0 0 x 0 0 x 0 x 0 x 0 x 0 x 0 x 0 x 0 x x x x x x x x x x x x x x x x x x x x                                                                                                    | 0     x     x     x     x     x     x       0     x     x     x     x     x     x     x       0     x     x     x     x     x     x     x | 変更ボタンをクリックします。                     |
| <                                                                                             |                                                                                                    | · · · · · · · · · · · · · · · · · · ·                                                                                                    |                                    |
| 月 <b>省情報変更・登録抹消</b><br>者情報を変更する場合は、利用者情                                                       | 報避択後に「変更」ボタンを押してください。                                                                                                    | 変更 >                                                                                                    | <br>現在、利用者が雷子証明書を利用している            |
| 者情報を登録抹消する場合は、利用                                                                              | <b> 者情報選択後に「登録抹消」ボタンを押してください。</b>                                                                                                    | 登録抹消 >                                                                                                    |                                    |
|                                                                                               |                                                                                                    |                                                                                                    | がは、とうらく唯能できより。                     |
| ふトップ<br>トップ > 利用者・単語情報登録/変更<br>利田老信報恋百                                                        | 契約法人情報<br>変更         利用者·果務情報<br>登録/変更           > 利用者情報登録/変更                                                                                                    | 各種版会<br>2017年01月25日 19時03分26秒<br>(1日411502                                                                                                |                                    |
| 利用者情報の変更をします。                                                                                 |                                                                                                    |                                                                                                    |                                    |
| <ul> <li>2010日本の日本の日本の日本の日本の日本の日本の日本の日本の日本の日本の日本の日本の日</li></ul>                               | して、「変更」がタンを押してくたさい。                                                                                                    |                                                                                                    |                                    |
| 利用者情報                                                                                         |                                                                                                    |                                                                                                    |                                    |
| 利用者名(半角力ナ英数)、利用者<br>利用者 I D                                                                   | 名(漢字)を入力してください。 12345678                                                                                                    |                                                                                                    |                                    |
| 利用者名(半角カナ英数) 💰                                                                                | (4) (1) (1) (1) (1) (1) (1) (1) (1) (1) (1                                                                                                    | 半角力士英数48文字以内                                                                                                    |                                    |
| 利用者名(漢字)                                                                                      | 法人太郎                                                                                                    | 全角48文字以内                                                                                                    |                                    |
| 利用者電子証明書情報                                                                                    |                                                                                                    |                                                                                                    |                                    |
| 電子証明書の再発行、失効を行う<br>電子証明書ステータス                                                                 | 場合は選択してください。                                                                                                    |                                                                                                    |                                    |
| 電子証明書有効期間終了日時                                                                                 | 2017年04月21日 08時59分59秒                                                                                                    |                                                                                                    | 【現在の電子証明書を失効する】を選択し                |
| 電子証明書の取扱い                                                                                     | <ul> <li>現在の電子証明書を継続する</li> <li>現在の電子証明書を実効し、再発行する</li> </ul>                                                                                                    |                                                                                                    |                                    |
|                                                                                               | 現在の電子証明書を失効する                                                                                                    |                                                                                                    | 6 7 .                              |
|                                                                                               |                                                                                                    |                                                                                                    |                                    |
|                                                                                               | け。お問題えないように入力してください。                                                                                                    |                                                                                                    | 【 契約法人 催 認 増 証 番 号 】 を 人 力 し 、 変 更 |
| 契約法人確認暗証番号 必須                                                                                 | ソフトウェアキーボード                                                                                                    | +                                                                                                    | ボタンをクリックします。<br>                   |
| キャンセル クリア                                                                                     | 変更 _ >                                                                                                    | щ<                                                                                                    |                                    |
| トップ                                                                                           |                                                                                                    |                                                                                                    |                                    |
|                                                                                               |                                                                                                    |                                                                                                    |                                    |
|                                                                                               |                                                                                                    |                                                                                                    | 谷は、【 現在の電子証明書を継続する】を選打<br>         |
|                                                                                               |                                                                                                    |                                                                                                    | してください。                            |

### 6.【利用者】電子証明書の取得・インストール

| これ A L D と利用           | 諸者 I D、利用者暗証番号を入力して、「ログオン」ボタンを押してく        | tian. |
|------------------------|-------------------------------------------|-------|
| 契約法人 I D               | <u>R</u>                                  |       |
| 利用者ID                  | 必須<br>▶角英数字3                              | 的形以内  |
| 利用者喻証册号                | <i>▶</i> :ਭ<br>ソフトウェアキーボード                |       |
| 子証明書を使用した<br>子証明書取得はころ | 1995年)<br>1977)は256<br>56                 |       |
| 暗証番号を規定のE<br>暗証番号はお間違え | 厳以上間違えた場合、当銃IDをロックします。<br>のないように入力してください。 |       |
|                        |                                           |       |

| 的法人ID、利用:                         | 省ID、利用者暗        | 証番号を入力して、「取得」/1        | 「タンを押してください。 | _ |
|-----------------------------------|-----------------|------------------------|--------------|---|
| 和利波人ID<br>利用者ID                   | 891<br>891      |                        | 半角英数字30倍以内   |   |
| 月用者暗证番号                           | ¢۹              | ソフトウェアキーホード            |              | + |
| ご注意事項     暗証番号を規定の回     暗証番号を規定の回 | 数以上間違えた場合       | 、当時IDをロックします。<br>マイドネン |              |   |
| 山田県山中の同連々                         | 0.90.00.00.0000 | ICC/COV.               |              |   |

| 電子証明書取得実行                           |      | CIBRA001 |
|-------------------------------------|------|----------|
| 電子証明書の取得を開始します。<br>「実行」ボタンを押してください。 |      |          |
|                                     |      |          |
| キャンセル                               | 実行 ≯ |          |
|                                     |      |          |
|                                     |      |          |
|                                     |      |          |
|                                     |      |          |
|                                     |      |          |
|                                     |      |          |

『<u>電子証明書取得はこちら』</u>をクリックし

ます。

【契約法人ID】、【利用者ID】、【利用者 暗証番号】を入力し、

取得ボタンをクリックします。

実行ボタンをクリックします。

| 電子証明書<br>日子証明書の取得を<br>「実行」ボタンを押し | 取得実行<br><sup>闘します。</sup>                             |                                                            | CIBRA001        |
|----------------------------------|------------------------------------------------------|------------------------------------------------------------|-----------------|
| キャンセル                            |                                                      | 実行 >                                                       |                 |
|                                  |                                                      |                                                            |                 |
| 潜在する入                            | リプト違反                                                |                                                            |                 |
|                                  | この Web サイトはユーザーの1<br>増えれた Web サイトだけに刺<br>証明書を要求しますか? | 代われに新しい証明得書を要求しています。ユーザーの代われに証明書を要う<br>読まえ必要が使用さす。<br>はいいか | <b>ドできるのは、信</b> |

| 電子証明書更新中                                              | CIBRA102 |
|-------------------------------------------------------|----------|
| -<br>電子証明書取得処理中です。しばらくお待ちください。                        |          |
| 電子証明書の更新が完了するまでブラウザを終了しないでください。<br>また中止、更新も行わないでください。 |          |

| 電子証明書情報            |             |                                                                                                    |
|--------------------|-------------|----------------------------------------------------------------------------------------------------|
| Organization = FI  | NEMAX CENTE | R CO.Ltd                                                                                                    |
| Organizational Uni | t = FINEMAX | CENTER INTERNET CA                                                                                                    |
| Commom Name =      | 1010000000  | 0123                                                                                                    |
| シリアル番号 - 3ef       | b2a59119a6d | I5d36f7b7d8207c9d73                                                                                                    |
|                    |             | 明確を変新できるようにすると、セキュリティ上、危険です。信頼されていないは同様がWeb サイトによりインストールされ、<br>さらに信頼されていないプログラムが、のコンピュータ上で実行され、ユーザーのデータにアウセスする可能性があります。 |
|                    |             | このフロジムで経時最多は知らますか。この Web サイトを信頼している場合は、国にいを知らります。信頼していない<br>場合は、国いたしを知られます。<br>はいなり 「こく、<br>リロ                          |

| 電子証明書取得完了                                        | CIBRA003 |
|--------------------------------------------------|----------|
| 電子証明書の取得が完了しました。                                 |          |
| 電子证明書情報                                          |          |
| Organization = FINEMAX CENTER CO.Ltd             |          |
| Organizational Unit = FINEMAX CENTER INTERNET CA |          |
| Commom Name = 1010000000123                      |          |
| シリアル番号 = 3efb2a59119a6d5d36f7b7d8207c9d73        |          |
| 1803                                             |          |
|                                                  |          |
|                                                  |          |
|                                                  |          |
|                                                  |          |
|                                                  |          |

注意メッセージが表示された場合は、内容 を確認後『はい』を選択します。

表示されるメッセージは、パソコンの Internet Explorer のバージョン等により違う 場合があります。

『いいえ』を選択された場合、取得作業は 中断されます。

発行処理中の画面が表示されますので、し ばらくお待ちください。

注意メッセージが表示された場合は、内容 を確認後『はい』を選択します。

表示されるメッセージは、パソコンの Internet Explorer のバージョン等により違う 場合があります。

『いいえ』を選択された場合、取得作業は 中断されます。

取得とインストールが成功したことを確認 後、閉じるボタンをクリックします。

Common Name = <u>契約法人ID 利用者ID</u> が表示されます。 7.【利用者】電子証明書を使用したログオン

| 利用者ログ                                     | オン(I               | つ・暗証番号方式)                    | CIBMU201 |
|-------------------------------------------|--------------------|------------------------------|----------|
| 契約法人 I D と利用者                             | fID、利用者            | 暗証番号を入力して、「ログオン」ボタンを押してください。 |          |
| 契約法人 ID                                   | 原始                 |                              |          |
| 利用者ID                                     | <b>服</b> 场         | 半角英数字30符以内                   |          |
| 利用者暗证番号                                   | 歐強                 | ソフトウェアキーボード                  |          |
| 【電子証明書方式のお客<br>電子証明書を使用したロ<br>電子証明書取得はこちら | さま】<br>グオンはこちら     |                              |          |
| ご注意事項     暗証番号を規定の回訪     哨証番号はお開違えの       | 以上間違えた場<br>ないように入力 | 合、当該IDをロックします。<br>してください。    |          |
| クリア 間じる                                   |                    | ログオン >                       |          |
|                                           |                    |                              |          |

| 利用者ログオン(ID                                          | )・暗証番号方式)                                                | CIBMU201 |
|-----------------------------------------------------|----------------------------------------------------------|----------|
| 契約法人IDと利用者ID、利用者暗                                   | 証番号を入力して、「ログオン」ボタンを押してください。                              |          |
| 契約法人 I D 必須                                         |                                                          |          |
| 利用者ID 必须                                            | 半角两数字30将DU内                                              |          |
| 利用者暗证番号 必須                                          | y: デジタル証明書の選択                                            | ? 🛛      |
| 【電子証明書方式のお客さま】<br>電子証明書を使用したログオンはこちら<br>電子証明書取得はこちら | (語別)<br>表示しようとしている Web サイトでは、ID が必要とされています<br>書を選択して代えい。 | r. 1120A |
| ご注意事項<br>申証番号を規定の回数以上間違えた場合<br>申証番号はお間違えのないように入力し   | 26時 発行者<br>Chugin Biz-Direct TEST CA                     | 5        |
| クリア 回じる                                             | EF61(47)- D EF684203                                     | ₩.       |

| 利用者ログオン(電子証明書方式)                                      |                                   |              |         |  |
|-------------------------------------------------------|-----------------------------------|--------------|---------|--|
| 用者暗証番号を入;                                             | して、「ログオン」ボタン                      | を押してください。    |         |  |
| 利用者暗证番号                                               | <u>ه</u> א<br>דטאכע               | アキーボード       | +<br>N< |  |
| <ul> <li>ご注意事項<br/>暗証番号を規定の回<br/>暗証番号はお間違え</li> </ul> | 奴上間違えた場合、当該IDを<br>Dないように入力してください。 | ロックします。<br>。 |         |  |
| クリア 間じる                                               |                                   | ログオン >       |         |  |

『電子証明書を使用したログオンはこちら』 をクリックします。 電子証明書を使用する場合、 ID / パスワ ードによるログオンは利用できません。 利用する証明書を選択し、ОКボタンをク リックします。 【利用者暗証番号】を入力し、ログオンボ タンをクリックします。 以下の操作につきましては、「ちゅうぎん Biz-Direct ご利用ガイド」のP13、P14 をご覧ください。

- **Q**. 電子証明書サービスとは?
- A.「管理者」「利用者」の利用するパソコンに電子証明書をインストールすることにより、ログオンで きるパソコンを限定するサービスです。
   IDやパスワードを不正に取得された場合でも、電子証明書がインストールされたパソコン以外から は操作できないため、不正利用の防止が図れます。
- Q. 電子証明書サービスの利用料は必要ですか?
- A. 必要ありません。現在の月額基本料で利用できます。
- Q. 電子証明書サービスを利用するには?
- A. 現在、「管理者」でID / パスワード方式をご利用のお客さまで、電子証明書方式に変更する場合は、
   中銀ファームバンキングサービス申込書が必要となりますので、お手続きは中国銀行の窓口でお願い
   いたします。

「利用者」の電子証明書を発行する場合は、「管理者」の操作で可能であり、中銀ファームバンキン グサービス申込書は必要ありません。

- **Q**. 電子証明書サービスを解除するには?
- A. 現在、「管理者」で電子証明書方式をご利用のお客さまで、ID/パスワード方式に変更する場合は、
   中銀ファームバンキングサービス申込書が必要となりますので、お手続きは中国銀行の窓口でお願い
   いたします。

「利用者」の電子証明書を失効する場合は、「管理者」の操作で可能であり、中銀ファームバンキン グサービス申込書は必要ありません。

- **Q**. ちゅうぎん Biz-Direct1 契約で利用することができる電子証明書の枚数は?
- **A**. 「管理者」は1枚、「利用者」は1IDにつき1枚になります。
- Q. 電子証明書の有効期限は?
- A. 取得日から1年間(365日)になります。有効期限が切れる前に電子証明書の更新が必要となります。
   更新しない場合は、ログオンできなくなりますので注意が必要です。また、有効期限が切れた場合は、
   電子証明書の再発行が必要となります。
- **Q**. 電子証明書の更新方法は?
- A. 有効期限の切れる 30 日前になると、ログオンする時にお知らせ画面を表示しますので、画面にした がい操作をお願いいたします。

- **Q**. 電子証明書を再発行するには?
- A.「管理者」の電子証明書を再発行する場合は、「ちゅうぎん Biz-Direct センター登録依頼書」が必要 となりますので、お手続きは中国銀行の窓口でお願いいたします。
   「利用者」の電子証明書を再発行する場合は、「管理者」の操作で可能であり、中銀ファームバンキングサービス申込書は必要ありません。
- **Q**. 利用するパソコンを変更する場合は、手続きが必要ですか?
- A.「管理者」の利用するパソコンを変更する場合は、電子証明書の再発行が必要となりますので、お手続きは中国銀行の窓口でお願いいたします。
   「利用者」の利用するパソコンを変更する場合は、「管理者」の操作で電子証明書の再発行が可能ですので、中銀ファームバンキングサービス申込書は必要ありません。
- Q. 電子証明書サービスの利用上の注意点は?
- A. 電子証明書をインストールしたパソコンを譲渡・廃棄する場合は、ブラウザから電子証明書の削除を おこなってください。